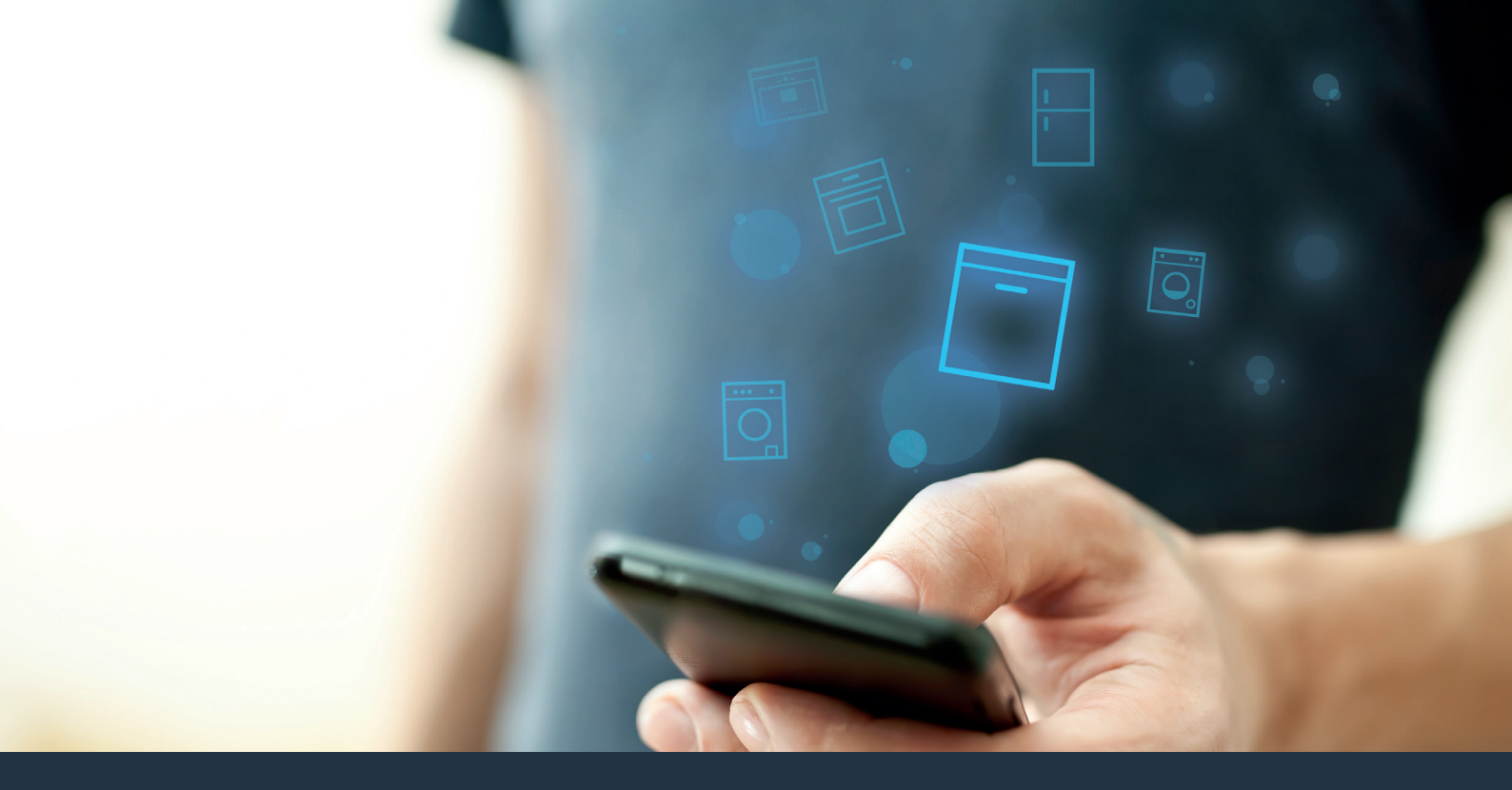

## Collegate la vostra lavastoviglie – con il futuro.

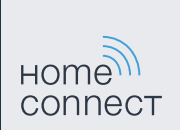

### Home Connect. Una App per tutto.

Home Connect è la prima App che lava, asciuga, risciacqua, cuoce al forno, fa il caffè e guarda nel frigorifero al posto vostro. Diversi elettrodomestici, marche differenti. Home Connect li connette e li rende mobili.

Quindi: molte nuove possibilità per organizzare al meglio la vostra vita di tutti i giorni. Approfittate dei comodi servizi, scoprite le informazioni offerte e sbrigate le vostre faccende domestiche semplicemente tramite smartphone o tablet. Per farla breve: benvenuti in un nuovo modo di concepire la quotidianità.

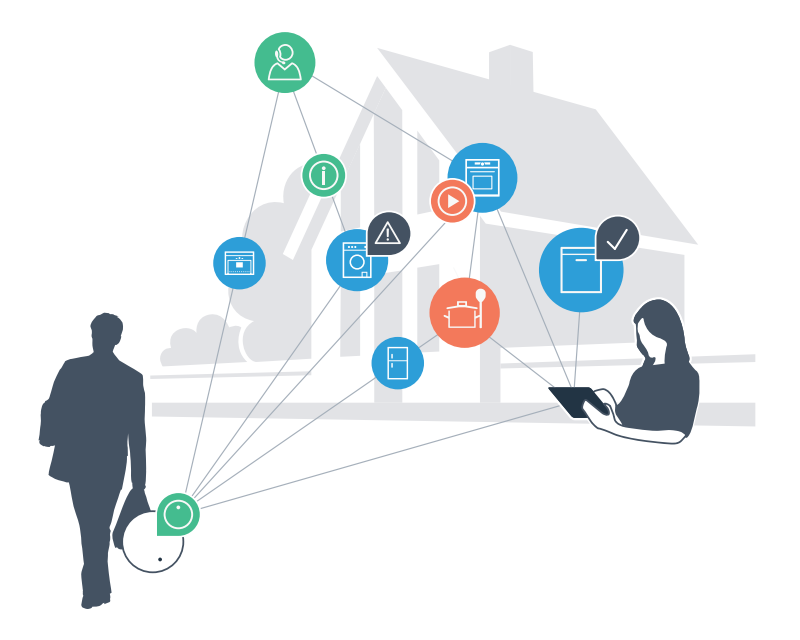

### Il vostro nuovo modo di concepire il quotidiano.

### Più comodo.

Con Home Connect azionate i vostri elettrodomestici quando volete, dove volete. In modo semplicissimo e intuitivo tramite smartphone o tablet. In tal modo risparmiate tempo e fatica e potete dedicarvi ad altre cose per voi più importanti.

### Più facile.

Gestite facilmente le impostazioni di comando come i segnali acustici o i singoli programmi sullo schermo touch tramite l'App. È persino più facile e preciso che facendolo dall'apparecchio e avrete direttamente a portata di mano i dati, le istruzioni per l'uso e molti video introduttivi.

### Più interazione.

Lasciatevi ispirare e scoprirete ulteriori proposte pensate appositamente per i vostri apparecchi: ricettari, consigli su come usare l'apparecchio e molto altro. Potrete in qualsiasi momento ordinare gli accessori giusti in pochi clic.

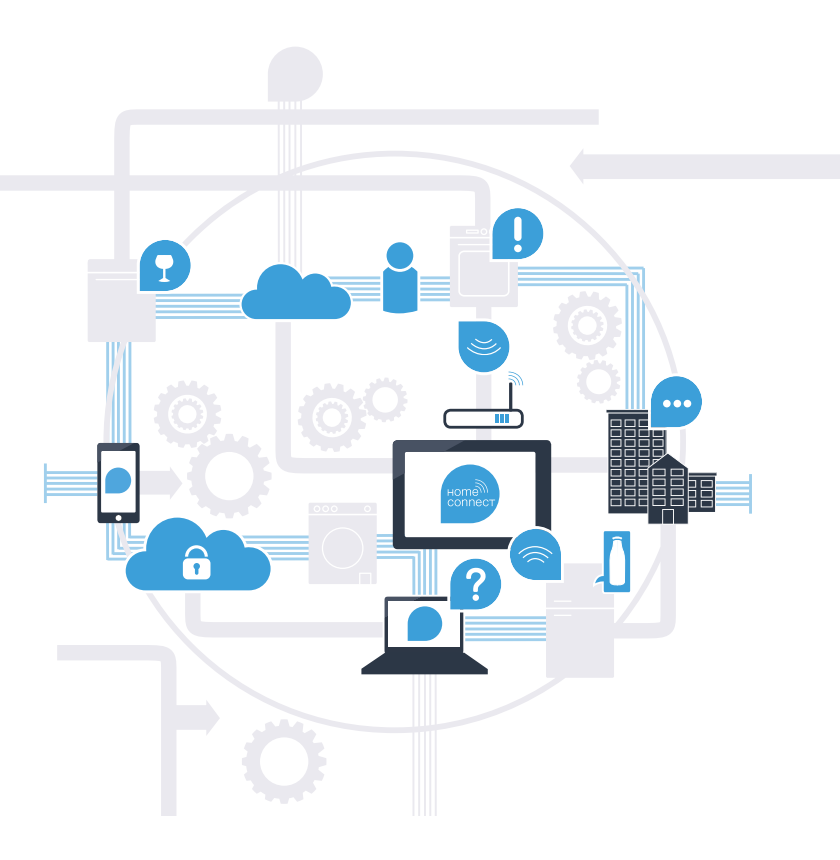

# Grazie a Home Connect la vostra lavastoviglie può fare molto di più.

Controllate la vostra lavastoviglie quando siete fuori casa così avrete più tempo per le cose realmente importanti per voi! Nelle prossime pagine scoprirete come collegare la vostra lavastoviglie all'avveniristica App Home Connect e come approfittare di molti altri vantaggi. Tutte le informazioni importanti su Home Connect sono disponibili sul sito **www.home-connect.com**.

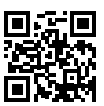

### Di cosa avete bisogno per collegare la vostra lavastoviglie a Home Connect?

- Il vostro smartphone o tablet dispone di un sistema operativo aggiornato all'ultima versione.
- La portata della vostra rete domestica (WLAN) raggiunge il luogo in cui è installata la lavastoviglie.
  Nome e password della vostra rete domestica (WLAN):

Nome della rete (SSID):

Password (Key):

- La rete domestica è collegata a internet e la funzione WLAN è attiva.
- La lavastoviglie è disimballata e collegata.

## **Passaggio 1:** installate l'App Home Connect

A prite l'App Store (dispositivi Apple) o Google Play Store (dispositivi Android) dal vostro smartphone o tablet.

Cercate "Home Connect" nello store. B

Selezionate l'App Home Connect e installatela sul vostro smartphone o tablet.

Avviate l'App e impostate l'accesso a Home Connect. L'App vi guiderà attraverso la procedura di accesso. D Prendete nota dell'indirizzo e-mail utilizzato e della password scelta.

Dati di accesso a Home Connect:

e-mail:

Password:

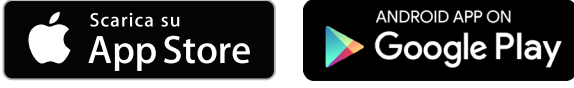

Verificate la disponibilità su www.home-connect.com.

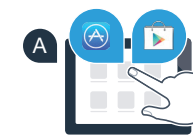

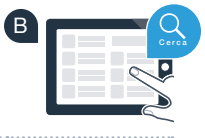

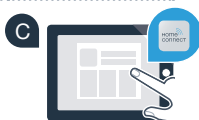

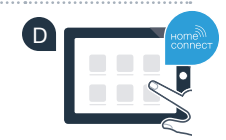

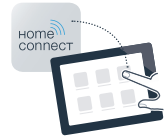

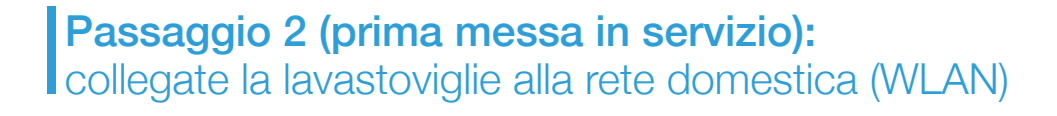

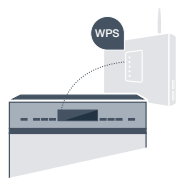

Accendete la lavastoviglie.

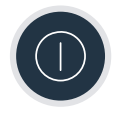

B Verificate se il router della rete domestica dispone di funzione WPS (collegamento automatico) (tali informazioni sono riportate nel manuale del vostro router).

Il router dispone di una funzione WPS (collegamento automatico)?

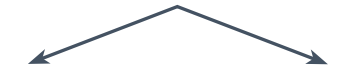

Il router dispone di una funzione WPS? oppure In tal caso procedete al passaggio 2.1 -Collegamento automatico (WPS).

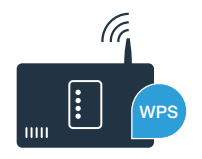

Il router non dispone di funzione WPS o non ne siete sicuri? Allora, procedete con il passaggio 2.2 -

Collegamento manuale (modalità

avanzata).

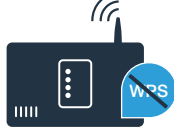

# **Passaggio 2.1:** collegamento automatico della lavastoviglie alla rete domestica (WLAN)

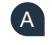

- Per avviare Home Connect Assistant, premete il tasto di avvio a distanza sulla lavastoviglie.
- B Seguite le istruzioni sul display della lavastoviglie e confermate con il tasto "+" finché sul display non viene visualizzato "Premere puls. WPS del router".
- Entro 2 minuti attivate la funzione WPS sul router della rete domestica.
  (Alcuni router per es. hanno un bottone WPS/WLAN.
  Le relative informazioni si trovano nel manuale di istruzioni del router.)
- Se la connessione è stata stabilita, sul display della lavastoviglie viene visualizzato "Accesso alla rete riuscito" e "Connettere con l'App".
  Quindi, procedete con il passaggio 3.

Sul display appare il messaggio: **"Accesso alla rete fallito".** Non è stato possibile instaurare il collegamento entro 2 minuti. Controllate se la lavastoviglie rientra nella portata della rete domestica (WLAN) e all'occorrenza ripetete il procedimento oppure eseguite il collegamento manuale seguendo il passaggio 2.2.

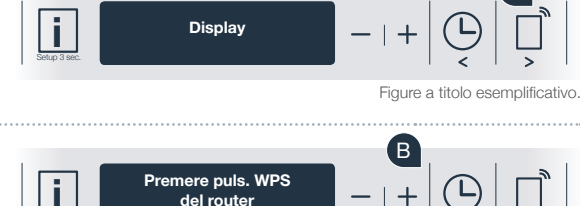

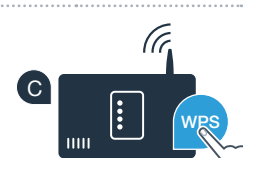

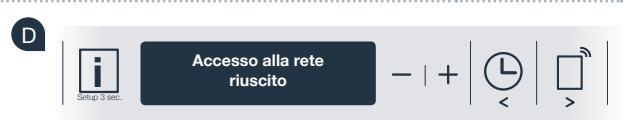

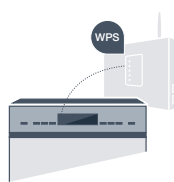

# **Passaggio 2.2:** collegamento manuale della lavastoviglie alla rete domestica (WLAN)

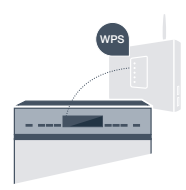

Con il collegamento manuale la lavastoviglie crea una rete WLAN apposita (Access Point) in cui eseguire l'accesso con il proprio smartphone o tablet.

- Tenete premuto il tasto Info/Setup sulla lavastoviglie per 3 secondi.
- B Sfogliate con il tasto "<" oppure ">" finché nel menu sul display non viene visualizzato "Wi-Fi Off".
- Premete il tasto "+" per attivare la funzione Wi-Fi. Ora sul display è visualizzato "Wi-Fi On". Una volta attivata la funzione Wi-Fi, non è più necessario eseguire la procedura altre volte.
- Sfogliate con il tasto "<" oppure ">" nel menu, finché sul display non viene visualizzato "Accesso alla rete".
- Premete il tasto "-" per l'accesso manuale alla rete.
- Sul display viene visualizzato **"Collegare disposit. mobile alla rete HomeConnect"**. A questo punto la vostra lavastoviglie ha una propria rete WLAN (SSID) "HomeConnect", alla quale è possibile accedere dal proprio smartphone o tablet.

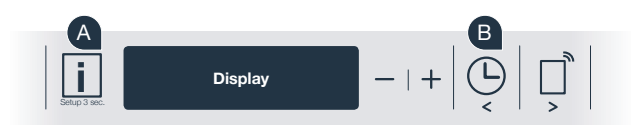

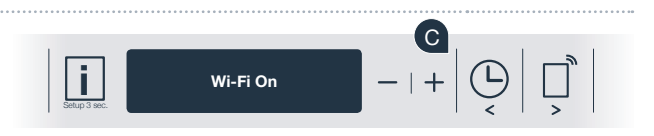

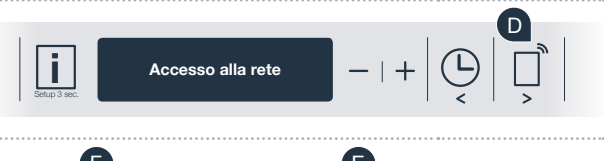

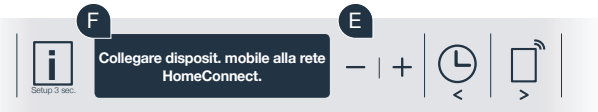

A tal fine, passate al menu generale delle impostazioni dello smartphone o tablet (dispositivo mobile) e richiamate le impostazioni WLAN.

| Collegate il vostro smartphone o tablet con la rete WLAN (SSID) "HomeConnect" (la password WLAN [Key] si |
|----------------------------------------------------------------------------------------------------|
| chiama "HomeConnect"). Il processo di collegamento può durare fino a 60 secondi!                         |

Una volta completato con successo il collegamento, aprite l'App Home Connect sullo smartphone o tablet.

A questo punto l'App impiegherà alcuni secondi per cercare la lavastoviglie. Una volta trovata la lavastoviglie (elettrodomestico), inserite il nome della rete (SSID) e la password (Key) della vostra rete domestica (WLAN) nei campi corrispondenti.

Premete quindi su "Trasmettere all'elettrodomestico".

Quindi, procedete con il passaggio 3.

Sul display della lavastoviglie appare ora "Collegamento di rete riuscito".

Se non è stato possibile instaurare il collegamento, tenete premuto il tasto Start della lavastoviglie per 3 secondi. Avviate quindi di nuovo il collegamento manuale della lavastoviglie con il punto 🗈

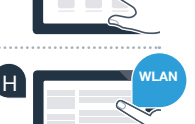

G

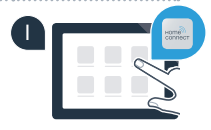

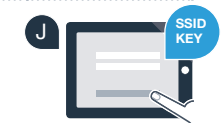

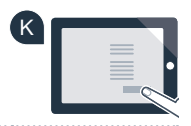

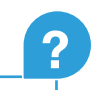

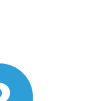

# **Passaggio 3:** collegate la lavastoviglie all'App Home Connect

- A Premete il tasto "+" della lavastoviglie (questo passaggio non serve in caso di accesso automatico alla rete).
- B Sul display della lavastoviglie viene ora visualizzato "Connettere con l'App" oppure "Conferma conness. nell'App".
- Premete il tasto "+" della lavastoviglie per avviare la procedura.
- D Una volta visualizzata la lavastoviglie, restano a disposizione 2 minuti di tempo per aggiungerla nell'App Home Connect sul proprio smartphone o tablet.
- Qualora la lavastoviglie non venga visualizzata automaticamente, premete nell'App su "Cerca elettrodomestico" e poi su "Collega elettrodomestico".
- Seguite le ultime istruzioni dell'App per confermare la connessione e concludere la procedura.

Suggerimento: per avviare l'apparecchio tramite l'App, premete il tasto di avvio a distanza della lavastoviglie (vedere la figura a destra). Quando la funzione è attivata lampeggia una luce sopra il tasto.

Avete collegato con successo la vostra lavastoviglie. Approfittate di tutti i vantaggi dell'App Home Connect!

### Collegamento fallito:

assicuratevi che il vostro smartphone o tablet si trovi all'interno della rete domestica (WLAN). Ripetete la procedura nel passaggio 3.

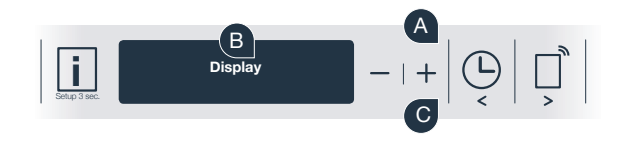

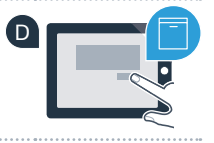

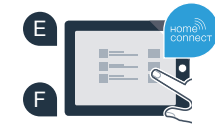

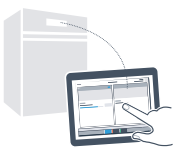

## Il futuro è già arrivato a casa vostra.

La vostra nuova lavastoviglie con funzione Home Connect fa parte di una nuova generazione di elettrodomestici collegati in rete. Sapevate che esistono anche altri elettrodomestici dotati della funzione Home Connect? In futuro, insieme alla vostra lavastoviglie, potrete comandare e utilizzare a distanza anche forni, frigoriferi, macchinette per il caffè, lavatrici o asciugatrici di produttori europei selezionati. Informatevi sul futuro dei lavori domestici e sugli innumerevoli vantaggi offerti da una gestione in rete delle faccende domestiche sul sito: www.home-connect.com.

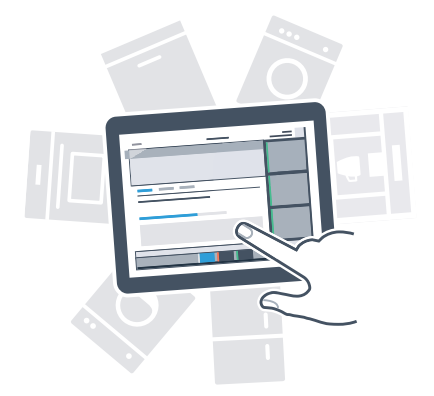

### La vostra sicurezza, la nostra principale priorità.

### Sicurezza dei dati:

lo scambio di dati avviene sempre in modo criptato. Home Connect soddisfa gli standard di sicurezza più elevati e l'App è certificata TÜV Trust IT. Ulteriori informazioni riguardo alla protezione dei dati sono disponibili sul sito www.home-connect.com.

### Sicurezza dell'apparecchio:

per utilizzare in modo sicuro il vostro apparecchio con Home Connect, attenetevi alle avvertenze di sicurezza contenute nelle corrispondenti istruzioni per l'uso.

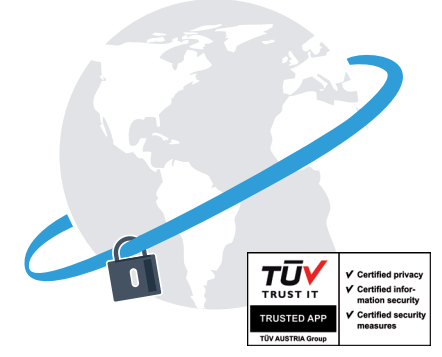

Prendetevi la libertà di organizzare il vostro quotidiano come volete.

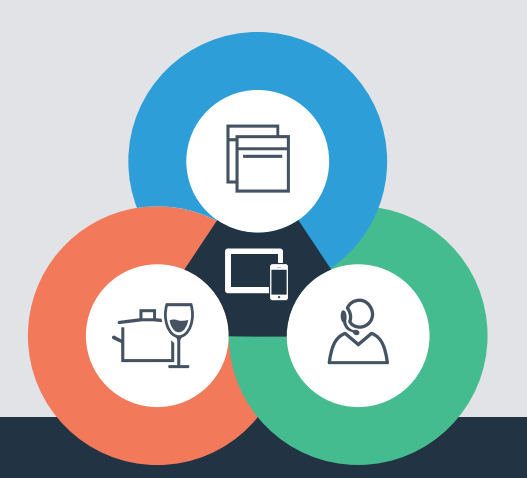

Avete dubbi oppure volete rivolgervi all'assistenza telefonica Home Connect? Allora visitate il nostro sito www.home-connect.com.

#### Home Connect è un servizio di Home Connect GmbH

I marchi Apple App Store e iOS appartengono a Apple Inc. I marchi Google Play Store e Android appartengono a Google Inc. Wi-Fi è un marchio appartenente a Wi-Fi Alliance Il sigillo di garanzia TÜV si basa su una certificazione di TÜV Trust IT GmbH Gruppo di imprese TÜV AUSTRIA

9001126436